## Aufgaben bearbeiten und der Lehrperson zusenden am PC/Laptop

- 1. Aufgabe/Dokument öffnen
  - Bei Google Classroom anmelden (mit E-Mail-Adresse und Kennwort)
  - In den Kurs/Klassenraum eintreten (z.B.: Led 20/21 Ge 06a)
  - Dort oben auf "Kursaufgaben" klicken (zwischen "Stream" und "Personen")
  - Die Aufgabe anklicken (z.B.: Aufgabe 1); hier sieht man auch bereits den Abgabetermin für die Aufgabe
  - Dann direkt das Dokument von Google Docs mit dem Schülernamen anklicken
  - Das Dokument öffnet sich mit dem Programm Google Docs
- 2. Das Dokument/Die Aufgaben bearbeiten
  - Bei dem geöffneten Dokument zu den Aufgaben die Antworten/Ergebnisse dazu schreiben
  - Oben rechts auf "ABGEBEN" klicken
  - Dann erscheint die Frage "Aufgabe abgeben?", die man mit "Abgeben" beantwortet
  - Anschließend steht oben rechts im Kasten "Meine Aufgaben" der Status "Abgegeben"
- 3. Die Aufgabe überarbeiten
  - Wenn die Aufgabe von der Lehrperson korrigiert wurde, ändert sich der Status "Abgegeben" zu "Zurückgegeben"
  - Dann erneut das Google Docs Dokument mit dem Schülernamen anklicken
  - Das Dokument öffnet sich
  - Wörter/Sätze können gelb markiert sein; auf diese Markierungen klicken, dann vergrößert sich auf der rechten Seite der entsprechende Kommentar der Lehrperson dazu
  - Fehler können überarbeitet werden (wobei der Kommentar der Lehrperson verschwindet)
  - Anschließend wieder oben rechts auf "ABGEBEN" klicken
  - Dann erscheint die Frage "Aufgabe abgeben?", die man mit "Abgeben" beantwortet

Nützliche Tipps:

- Die bearbeiteten Aufgaben können auch ausgedruckt werden (am besten nach der Korrektur); hierfür bei dem geöffneten Google Docs Dokument oben links das "Drucker-Symbol" anklicken (wenn das Symbol nicht da ist, auf "Datei" und dann auf "Drucken" klicken) und bei "Ziel" den Drucker auswählen und auf "Drucken" klicken
- Um einen Überblick über die zu bearbeitenden/abgegebenen Aufgaben und Abgabetermine zu bekommen, links oben auf die drei waagerechten Striche ( ≡ ) klicken; Links erscheint eine Leiste und dort auf das Häkchen mit "Zu erledigen" klicken